## Haruka メール(Microsoft365) バックアップ手順

**2024/2/14** システム企画推進課 本手順は、メールアドレス変更による旧メールアドレスから新メールアドレスへの Microsoft365のメール移行の手順について記載しています。

- Thunderbird potable をインストールします。
   ダウンロード先 URL: <u>http://thunderbird-portable.softonic.jp/</u> (2024/2/14 現在)
- 2. ThunderbirdPortable.exe をクリックします。
- 氏名、Harukaメールアドレスを入力し[Continue]をクリックします。
   続いて「IMAP」を選択し[Done]をクリックします。

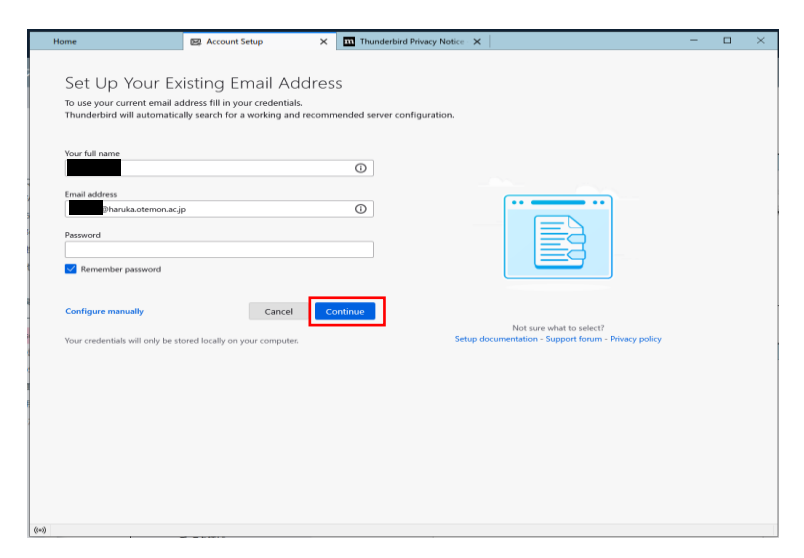

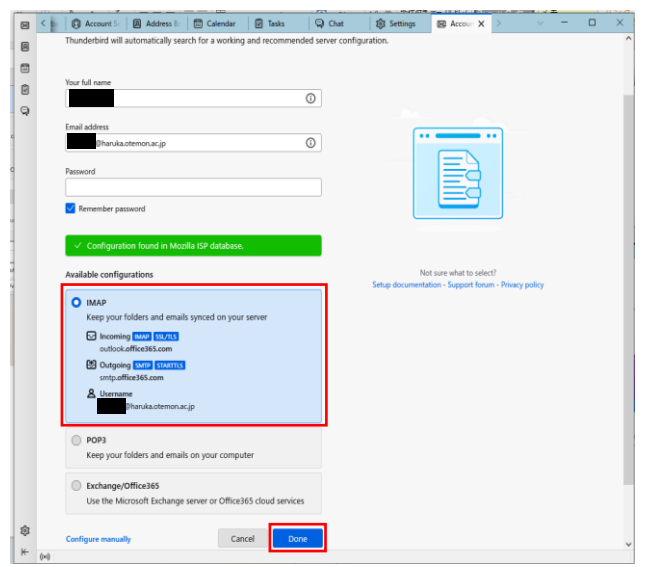

4. Haruka メールのパスワードを入力します。 アカウントが設定されるため、[finish]をクリックします。

|        | dentials for acn-kyoiku-test@haruka.otemon.ac.jp on outlook.office365.com                                                                                                    | ×                                                                                                    |  |
|--------|----------------------------------------------------------------------------------------------------|----------------------------------------------------------------------------------------------------|--|
| 🔒 http | s//login.microsoftonline.com/common/oauth2/v2.0/authorize?response_type=code&iclient_id=08162?fc-0fd2-4200-a8                                                                                                    | 4a-f25a4db0b/584&redirect_uri=http%3A%2F%2Flocal                                                                                                    |  |
|        |                                                                                                    |                                                                                                    |  |
|        |                                                                                                    |                                                                                                    |  |
|        |                                                                                                    |                                                                                                    |  |
|        |                                                                                                    |                                                                                                    |  |
|        |                                                                                                    |                                                                                                    |  |
|        | Microsoft                                                                                                    |                                                                                                    |  |
|        | @haruka.otemon.ac.jp                                                                                                    |                                                                                                    |  |
|        | Enter password                                                                                                    |                                                                                                    |  |
|        | Enter password                                                                                                    |                                                                                                    |  |
|        | Password                                                                                                    |                                                                                                    |  |
|        | Forgot my password                                                                                                    |                                                                                                    |  |
|        | Sign in with another account                                                                                                    |                                                                                                    |  |
|        | Sign in                                                                                                    |                                                                                                    |  |
|        |                                                                                                    |                                                                                                    |  |
|        |                                                                                                    |                                                                                                    |  |
|        |                                                                                                    |                                                                                                    |  |
|        |                                                                                                    |                                                                                                    |  |
|        |                                                                                                    |                                                                                                    |  |
|        |                                                                                                    | Terms of use                                                                                                    |  |
|        |                                                                                                    | rems or use Privacy of Countes                                                                                                    |  |
| _      |                                                                                                    |                                                                                                    |  |
|        | Inbox     Market Account Setup     X     Thunder                                                                                                    | bird Privacy Notice ×                                                                                                    |  |
| я      |                                                                                                    |                                                                                                    |  |
|        | ✓ Account successfully created                                                                                                    |                                                                                                    |  |
|        | You can now use this account with Thunderbird.<br>You can improve the experience by connecting related services and configurin                                                                                                    | a advanced account settings.                                                                                                    |  |
| Q      |                                                                                                    |                                                                                                    |  |
|        |                                                                                                    |                                                                                                    |  |
|        | Ca @haruka.otemon.ac.jp IMAP                                                                                                    |                                                                                                    |  |
|        | Account settings -•• End-to-end encryption                                                                                                    |                                                                                                    |  |
|        | Add a signature     ✓ Download dictionaries                                                                                                    |                                                                                                    |  |
|        |                                                                                                    |                                                                                                    |  |
|        |                                                                                                    | ** 🛞 👧                                                                                                    |  |
|        |                                                                                                    | ** 8 8                                                                                                    |  |
|        | Connect your linked services                                                                                                    | ***                                                                                                    |  |
|        | Connect your linked services<br>Setup other services to get the most out of your Thunderbird experience.                                                                                                    | Not sure about your next steps?<br>Getting started - Support forum - Privacy policy                                                                                                    |  |
|        | Connect your linked services<br>Setup other services to get the most out of your Thunderbird experience.                                                                                                    | Not sure about your next steps?<br>Getting started - Support forum - Privacy policy                                                                                                    |  |
|        | Connect your linked services<br>Setup other services to get the most out of your Thunderbird experience.<br>Connect to a CardDAV address book     Connect to an LDAP address book                                                 | Not sure about your next steps?<br>Getting started - Support forum - Privacy policy                                                                                                    |  |
|        | Connect your linked services<br>Setup other services to get the most out of your Thunderbird experience.<br>뎺 Connect to a CardDAV address book<br>뎺 Connect to an LDAP address book<br>때 Connect to a remote calendar            | Not sure about your next steps?<br>Cetting started - Support forum - Privacy policy                                                                                                    |  |
|        | Connect your linked services<br>Setup other services to get the most out of your Thunderbird experience.<br>Connect to a CardDAV address book<br>Connect to an LDAP address book<br>Connect to a remote calendar                  | Not sure about your next steps?<br>Cetting started - Support forum - Privacy policy                                                                                                    |  |
|        | Connect your linked services<br>Setup other services to get the most out of your Thunderbird experience.<br>Connect to a Card/DAV address book<br>Connect to an LDAP address book<br>Connect to a remote calendar<br>Finich       | Not sure about your next steps?<br>Cetting started - Support forum - Privacy policy                                                                                                    |  |
|        | Connect your linked services<br>Setup other services to get the most out of your Thunderbird experience.<br>Connect to a CardDAV address book<br>Connect to an LDAP address book<br>Connect to a remote calendar<br><u>Finish</u> | Not sure about your next steps?<br>Cetting started - Support forum - Privacy policy                                                                                                    |  |
|        | Connect your linked services<br>Setup other services to get the most out of your Thunderbird experience.<br>값 Connect to a CardDAV address book<br>값 Connect to an LDAP address book<br>诚 Connect to a remote calendar            | Not sure about your next steps?<br>Cetting started - Support forum - Privacy policy                                                                                                    |  |
|        | Connect your linked services<br>Setup other services to get the most out of your Thunderbird experience.<br>Connect to a CardDAV address book<br>Connect to an LDAP address book<br>Connect to a remote calendar                  | Net sure about your next steps?<br>Getting started - Support forum - Privacy policy                                                                                                    |  |
|        | Connect your linked services<br>Setup other services to get the most out of your Thunderbird experience.                                                                                                    | Ket sure about your next steps?<br>Cetting started - Support forum - Privacy policy                                                                                                    |  |
|        | Connect your linked services<br>Setup other services to get the most out of your Thunderbird experience.<br>Connect to a CardDAV address book<br>Connect to an LDAP address book<br>Connect to a remote calendar                  | Not sure about your next steps?<br>Cetting started - Support forum - Privacy policy                                                                                                    |  |
| \$     | Connect your linked services<br>Setup other services to get the most out of your Thunderbird experience.<br>Connect to a CardDAV address book<br>Connect to an LDAP address book<br>Connect to a remote calendar                  | With a start of the start of the start |  |

5. 受信トレイ内に Microsoft365 のメールが表示されていることを確認し、受信トレイを [ローカルフォルダ]にドラックします。

メールが移動していることを確認します。

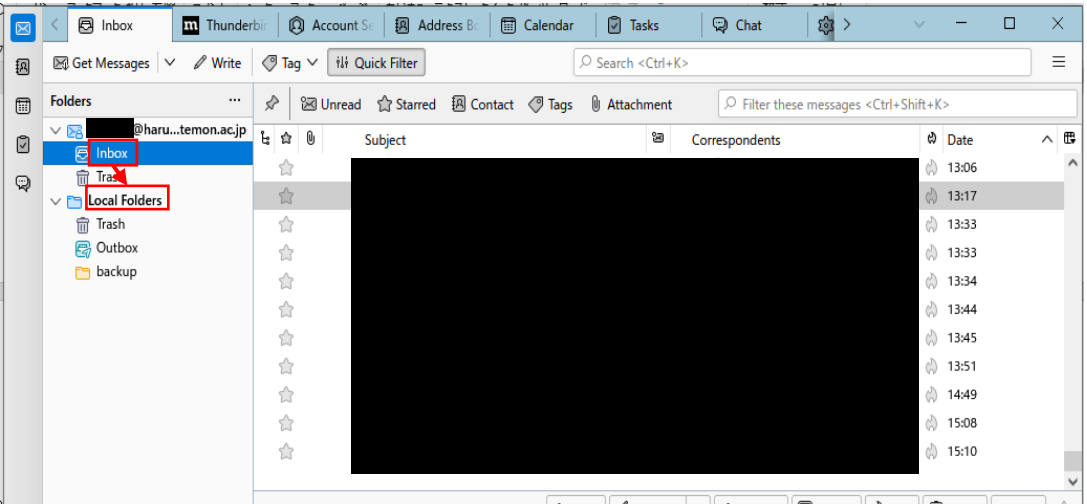

କ Reply 📣 Reply All 🗸 🔿 Forward 🕅 Archive 🖒 Junk 🏛 Delete More 🗸 🚖

- 6. 以上でバックアップは完了になります。
- 復元については、Thunderbirdから設定画面を開き[Add Mail Account]を選択し、3~
   4 までの手順を参考に新しいメールアドレスの設定を行い、ローカルフォルダから、ご 自身の新しいメールアドレスの受信フォルダにメールを移動してください。

| $\times$ | <  Thunderbir  Accoun ×                                                                                                    | Address Bo                                                                                                    | 📰 Calendar                                                    | 🖉 Tasks           | 荣 Chat           | 鏡 Settings | > |                 | -                 |       | $\times$ |
|----------|----------------------------------------------------------------------------------------------------|----------------------------------------------------------------------------------------------------|---------------------------------------------------------------|-------------------|------------------|------------|---|-----------------|-------------------|-------|----------|
| A        |                                                                                                    |                                                                                                    |                                                               |                   |                  |            |   |                 |                   |       |          |
|          | ✓ ☑ pharuka.otemon.ac.jp                                                                                                    | Account Settings - @haruka.otemon.ac.jp                                                                                                    |                                                               |                   |                  |            |   |                 |                   |       |          |
| 9        | Copies & Folders<br>Composition & Addressing<br>Junk Settings<br>Synchronization & Storage<br>End-To-End Encryption<br>Return Receipts<br>Local Folders<br>Junk Settings<br>Disk Space<br>Outgoing Server (SMTP)<br>Add Mail Account<br>Add Chat Account<br>Add Jevesgroup Account<br>Set as Qefault<br>Bemove Account | Account Name: Account Name: Ac |                                                               |                   |                  |            |   |                 |                   | ]     |          |
|          |                                                                                                    | Your Name:                                                                                                    |                                                               |                   |                  |            |   |                 |                   |       |          |
|          |                                                                                                    | Email Address:                                                                                                    |                                                               |                   |                  |            |   |                 |                   |       |          |
|          |                                                                                                    | Reply-to Addre                                                                                                    | Reply-to Address: Recipients will reply to this other address |                   |                  |            |   |                 |                   |       |          |
|          |                                                                                                    | Organization:                                                                                                    |                                                               |                   |                  |            |   |                 |                   |       | í        |
|          |                                                                                                    | Signature te <u>x</u> t: Use HTML (e.g., <b>bold</b> )                                                                                                    |                                                               |                   |                  |            |   |                 |                   | ĺ     |          |
|          |                                                                                                    |                                                                                                    |                                                               |                   |                  |            |   |                 |                   |       |          |
|          |                                                                                                    | Attach the signature from a file instead (text, HTML, or image):                                                                                                    |                                                               |                   |                  |            |   |                 |                   |       |          |
|          |                                                                                                    | Choose.                                                                                                    |                                                               |                   |                  |            |   |                 | ose               |       |          |
|          |                                                                                                    | Attach my <u>v</u> Card to messages                                                                                                    |                                                               |                   |                  |            |   | E <u>d</u> it ( | Card              |       |          |
|          |                                                                                                    | Reply from this identity when delivery headers match: list@example.com, *@example.com                                                                                                    |                                                               |                   |                  |            |   |                 |                   |       |          |
|          |                                                                                                    | Outgoing Serve                                                                                                    | r (SMTP): Mic                                                 | rosoft 365 - smtp | office365.com (D | efault)    | ~ | Edit            | t SMT <u>P</u> se | rver  |          |
|          | 🕄 Thunderbird Settings                                                                                                    |                                                                                                    |                                                               |                   |                  |            |   | Man             | age Ident         | ities |          |
|          | Add-ons and Themes                                                                                                    |                                                                                                    |                                                               |                   |                  |            |   |                 | -                 |       |          |
| ŵ        |                                                                                                    |                                                                                                    |                                                               |                   |                  |            |   |                 |                   |       |          |
| ⊬        | ((0))                                                                                                    |                                                                                                    |                                                               |                   |                  |            |   |                 |                   |       |          |